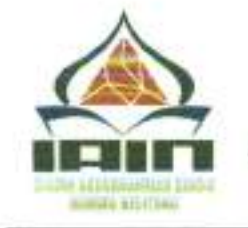

PENGUMUMAN Nomor: 4 4 2 /In.40/PP.00.9/04/2023

Tentang

## PENETAPAN PESERTA LULUS HASIL SELEKSI PENERIMAAN MAHASISWA BARU JALUR SPAN-PTKIN IAIN SYAIKH ABDURRAHMAN SIDDIK BANGKA BELITUNG TAHUN AKADEMIK 2023/2024

Berdasarkan Hasil Sidang Kelulusan Seleksi Prestasi Akademik Nasional Perguruan Tinggi Keagamaan Islam Negeri (SPAN-PTKIN) dan Berita Acara Serah Terima Hasil Seleksi SPAN-PTKIN Tanggal 3 April 2023, maka kami sampaikan sebagai berikut:

- Peserta yang namanya tercantum dalam lampiran surat ini dinyatakan LULUS sebagai calon mahasiswa IAIN Syaikh Abdurrahman Siddik Bangka Belitung Tahun Akademik 2023/2024 (Daftar terlampir);
- 2. Peserta yang dinyatakan lulus WAJIB melakukan pendaftaran ulang melalui laman <u>https://ecampus.iainsasbabel.ac.id/</u> menggunakan NISN dan TANGGAL LAHIR, pendaftaran ulang dimulai pada tanggal 5 22 April 2023 (Tata Cara Terlampir) atau dapat menonton video tutorial di kanal Youtube Resmi Institusi (IAIN SASBABEL) pada link: <u>https://youtu.be/q0Fa8BJs4vs</u>
- 3. Pada proses pendaftaran ulang peserta yang dinyatakan lulus diwajibkan untuk menyiapkan dan meng Upload beberapa berkas sebagai berikut:
  - a. Foto formal (Warna Latar Bebas);
  - b. Scan KTP/ SIM/ Kartu Pelajar;
  - c. Scan Kartu Keluarga;

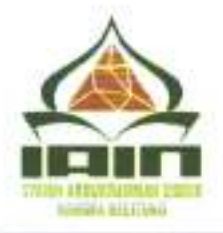

KEMENTERIAN AGAMA REPUBLIK INDONESIA INSTITUT AGAMA ISLAM NEGERI SYAIKH ABDURRAHMAN SIDDIK BANGKA BELITUNG

Jalan Raya Petaling KM 13 Kec. Mendo Barat, Kab. Bangka, Prov. Kep. Bagka Belitung 33173 E-mail: <u>humas@iausasbabel.ac.id</u>, Website: <u>www.jausasbabel.ac.id</u>

- d. Slip Gaji Kedua Orang Tua/ Surat Keterangan Penghasilan Orang Tua/ Wali (Format terlampir);
- e. Foto Rumah Tempat Tinggal (Format terlampir);
- f. Keterangan Daya Listrik/ Rekening Listrik/ Bukti Pembayaran atau Pembelian Rekening Listrik Terakhir.
- Peserta lulus/ Calon Mahasiswa yang tidak melakukan daftar ulang sampai waktu yang telah ditetapkan maka dianggap **MENGUNDURKAN DIRI** dan gugur haknya untuk menjadi Mahasiswa IAIN Syaikh Abdurrahman Siddik Bangka Belitung Tahun Akademik 2023/2024;
- Pembayaran Uang Kuliah Tunggal akan dimulai pada tanggal 27 April 20 Mei 2023, dengan cara sebagai berikut:
  - Membayar cash secara langsung melalui Teller Bank Syariah Indonesia (BSI) dan BSB dengan membawa kode bayar dari laman <u>https://ecampus.iainsasbabel.ac.id/</u>
  - b. Transfer melalui ATM Bank Syariah Indonesia(BSI) https://youtu.be/eSTcEZbFwP4
  - c. Transfer melalui ATM Bank BRI https://youtu.be/RiK uos-pjs
  - d. Transfer melalui ATM Bank BNI https://youtu.be/vUMwS1OKK3Y
  - e. Transfer melalui ATM Bank Mandiri https://youtu.be/O-OgekNt-jA
  - f. Transfer melalui ATM Bank Sumsel Babel https://youtu.be/q6R-nhWPBYg
  - g. Transfer melalui ATM Bank BCA https://youtu.be/ViBYXj762fo

Peserta yang sudah melakukan pembayaran Uang Kuliah Tunggal (UKT) dapat melihat Nomor Induk Mahasiswa (NIM) melalui laman <u>https://ecampus.iainsasbabel.ac.id/</u>dan melakukan pengisian atau perubahan data mahasiswa dimulai dari tanggal **26 Mei – 3 Juni 2023;** 

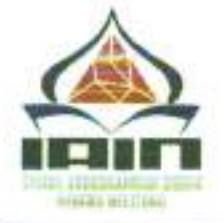

KEMENTERIAN AGAMA REPUBLIK INDONESIA INSTITUT AGAMA ISLAM NEGERI SYAIKH ABDURRAHMAN SIDDIK BANGKA BELITUNG

Jalan Raya Petaling KM 13 Kec. Mendo Barat, Kab. Bangka, Prov. Kep. Bagka Belitung 33173 E-mail: <u>humas@iamsasbabel.ac.id</u>, Website: www.jainsasbabel.ac.id

 Untuk mengetahui info lebih lanjut terkait Daftar ulang dan pembayaran UKT dapat bergabung dalam grup Whatshapp resmi Panitia Lokal IAIN SAS Babel di laman https://bit.ly/spaniainbabel2023

 Hal-hal belum jelas yang berkaitan dengan penerimaan mahasiswa baru dapat ditanyakan langsung ke Pantia Lokal Penerimaan Mahasiswa Baru IAIN Syaikh Abdurrahman Siddik Bangka Belitung Tahun 2023,

### Narahubung:

| Ibu | Mega          | ; | 0823-8055-9733 |
|-----|---------------|---|----------------|
| Ibu | Komariah      | : | 0878-9622-7781 |
| Ibu | Ratna         | ; | 0852-7979-6002 |
| Ibu | Aisyah        | ; | 0813-7777-3350 |
| Ibu | Eka Apriyanti | : | 0878-9223-2676 |

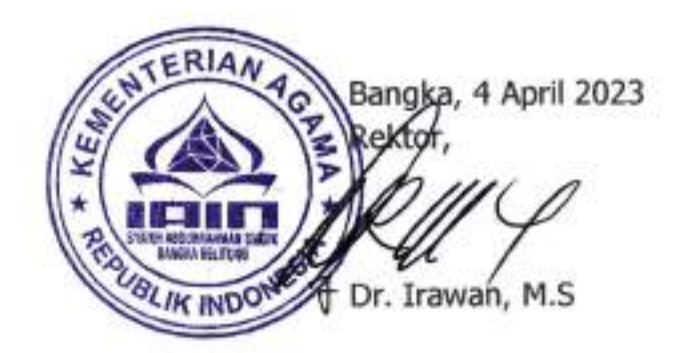

#### TATA CARA DAFTAR ULANG (HEREGISTRASI) CALON MAHASISWA BARU IAIN SYAIKH ABDURRAHMAN SIDDIK BANGKA BELITUNG

1. Kunjungi laman <u>www.ecampus.iainsasbabel.ac.id</u>

2. Klik menu "Pendaftaran Mahasiswa"

3. Klik menu "Login Calon Mahasiswa"

4. Masukkan "NISN" dan "Tanggal Lahir", kemudian pillih "LOGIN"

5. Kelik menu "Melengkapi Biodata dan Berkas"

6. "Lengkapi seluruh isian data" kemudian pilih "SIMPAN DAN CETAK"

| Nomor Pendaftaran             | 10002001207527                                                                                                    |                                                          |  |
|-------------------------------|----------------------------------------------------------------------------------------------------|----------------------------------------------------------|--|
| Nomar Ujian                   | 2001207527                                                                                                    |                                                          |  |
| lenis Seleks                  |                                                                                                    |                                                          |  |
| . Data Calon Mahasiswa        |                                                                                                    |                                                          |  |
| lama Lengkap (*)              | ABANG DHIMAS SETIAWAN                                                                                                    |                                                          |  |
| enis Kartu identitas (*)      |                                                                                                    | *                                                        |  |
| lo Kartu Identitas (*).       |                                                                                                    |                                                          |  |
| empat Lahir (*)               | KABUPATEN BANGKA BARAT                                                                                                    |                                                          |  |
| anggai Lahir (*)              | 03-02-2003 🗮                                                                                                    |                                                          |  |
| nal                           |                                                                                                    |                                                          |  |
|                               | Jika emai lebih dari satu, gunakan tanda koma (.) sebagai per<br>anda@mail.com.anda1@oka.com.anda3@mail.com. Sedangk<br>urutan paling depan. | risah, misal-nya ;<br>an untuk email utama, tempatkan di |  |
| enis Kalamin (*)              | Laki-laki                                                                                                    |                                                          |  |
| tatus Perkawitan (")          | Belum Nikah                                                                                                    |                                                          |  |
| gama (*)                      |                                                                                                    |                                                          |  |
| ewarganegaraan (*)            | WN                                                                                                    |                                                          |  |
| aal Nogara (*)                | Indonesia                                                                                                    |                                                          |  |
| Sand I Islan I Mana Disash 10 |                                                                                                    |                                                          |  |

| TAMPAK DEPAN RUMAH    | TAMPAK SAMPING RUMAH |
|-----------------------|----------------------|
| TAMPAK BELAKANG RUMAH | RUANG TAMU           |
| RUANG KELUARGA        | DAPUR                |

# SURAT KETERANGAN PENGHASILAN

| Saya yang berta        | undatangan di ba | wah ini : |
|------------------------|------------------|-----------|
| Nama Ayah/Wali         |                  | :         |
| Pekerjaan              | Ayah             | :         |
|                        | Ibu              | :         |
| Orang tua dari d       | calon mahasiswa  | :         |
| Nama                   |                  | :         |
| No. Ujian/No P         | endaftaran       | :         |
| Lulus di Program Studi |                  | :         |

Menerangkan bahwa:

1. Penghasilan rata-rata setiap bulan yang diperoleh dari pekerjaan yang kami miliki adalah:

| a. | Ayah/wali, Gaji         | : Rp |
|----|-------------------------|------|
|    | Penghasilan Lain        | : Rp |
| b. | Ibu, Gaji               | : Rp |
|    | Penghasilan Lain        | : Rp |
|    | Total Penghasilan (a+b) | : Rp |

2. Saya menjamin bahwa data penghasilan tersebut di atas adalah benar dan jika dikemudian hari terbukti tidak benar bersedia menerima sanksi sesuai dengan peraturan yang berlaku di IAIN Syaikh Abdurrahman Siddik Bangka Belitung.

Demikianlah surat keterangan ini dibuat dengan sebenarnya untuk dipergunakan dalam proses daftar ulang mahasiswa baru IAIN Syaikh Abdurrahman Siddik Bangka Belitung.

Mengetahui, Kepala Desa/Lurah/RT/RW Orang Tua/Wali

TTD dan Stempel

Nama dan Jabatan

Nama

TTd & Materai 10000

# MELIHAT NIM DAN PENGISIAN BIODATA MAHASISWA

diberitahukan kepada seluruh Calon Mahasiswa Baru tahun 2023 yang sudah melakukan pembayaran (UKT) Uang Kuliah Tunggal, anda sudah resmi menjadi mahasiswa IAIN Syaikh Abdurrahman Siddik Bangka Belitung, NIM (Nomor Induk Mahasiswa) anda bisa dilihat di menu:

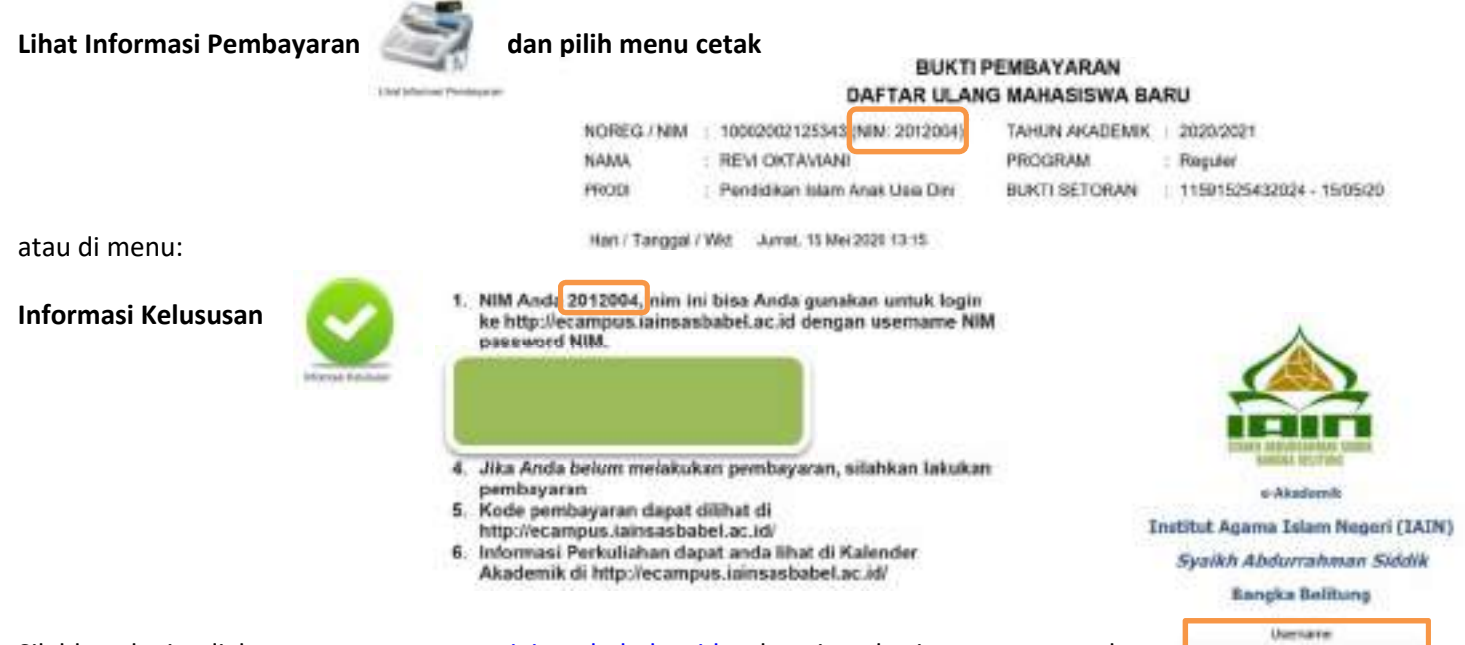

Silahkan login di laman <u>www.ecampus.iainsasbabel.ac.id</u> sebagai mahasiswa menggunakan Username:NIM dan Password:NIM, setelah masuk pada halaman utama ecampus pilih tombol "Menu" lengkapi seluruh biodata anda dengan lengkap dan benar, Biodata tersebut akan digunakan sampai anda lulus nanti (seperti Pendaftaran Beasiwa, Pembuatan (KTM) Kartu Mahasiswa, Ijazah dan lain-lain)

### TAMPILAN AWAL APLIKASI E-CAMPUS

**4**8x

ingin

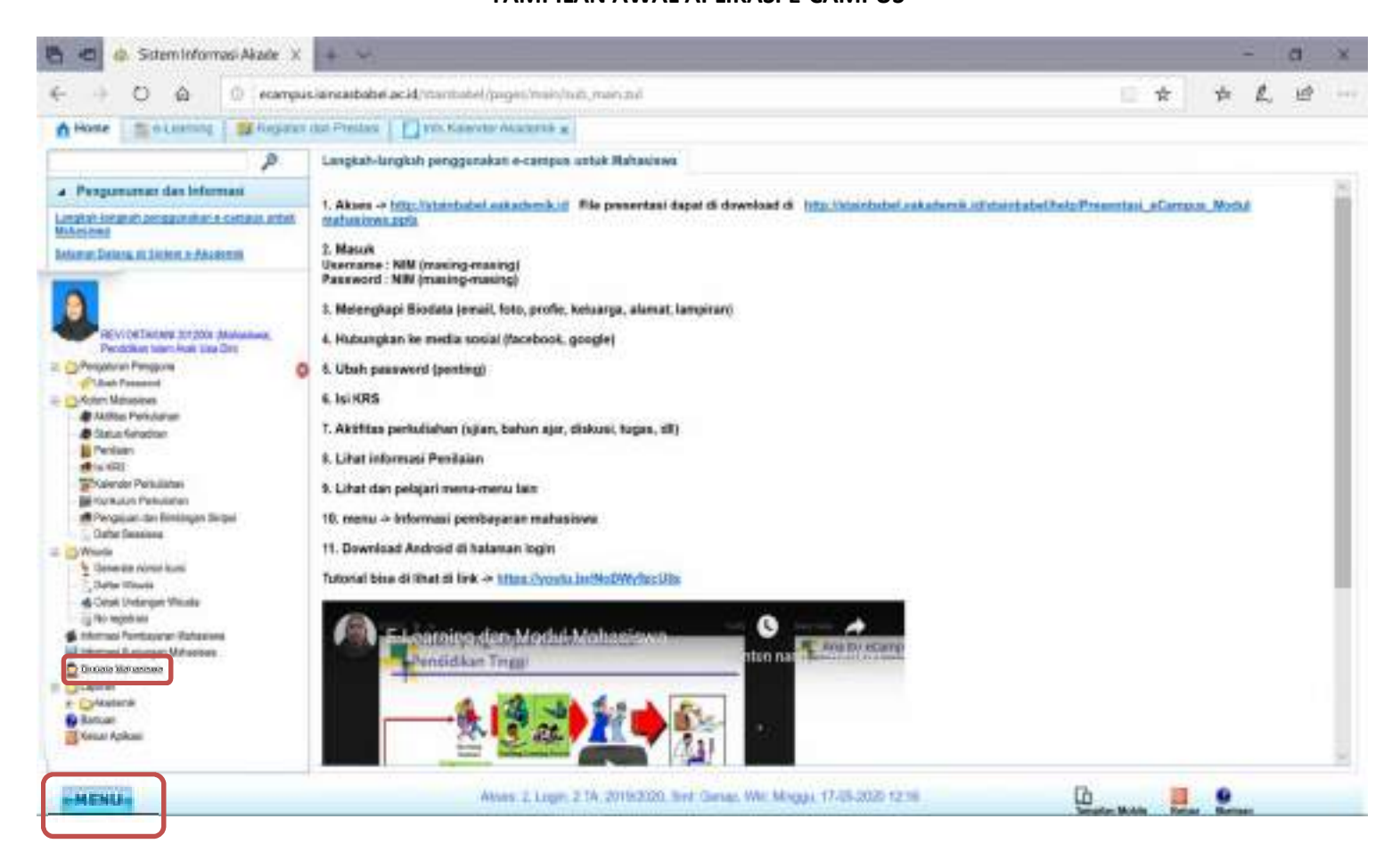

| NO | NISN       | NPSN     | NAMA SISWA               | NAMA PRODI             |
|----|------------|----------|--------------------------|------------------------|
| 1  | 0055027028 | 10901898 | ABDUL LATIF              | Pendidikan Agama Islam |
| 2  | 0049968716 | 10900893 | ADITIYA                  | Pendidikan Agama Islam |
| 3  | 3049227399 | 10901905 | AHMAD FAIZAL             | Pendidikan Agama Islam |
| 4  | 0056898735 | 10900631 | ALESA PUTRI              | Pendidikan Agama Islam |
| 5  | 0051270111 | 10901905 | ALFIN SYAHPUTRA          | Pendidikan Agama Islam |
| 6  | 3049122771 | 10901910 | AMALIA SARI              | Pendidikan Agama Islam |
| 7  | 0041979735 | 10901895 | AMELIA JUNIAR            | Pendidikan Agama Islam |
| 8  | 0050939299 | 10901904 | ANGGUN ANGGREINI         | Pendidikan Agama Islam |
| 9  | 0051378080 | 10901904 | ANITA SARI               | Pendidikan Agama Islam |
| 10 | 0052255576 | 10901898 | ANNISA JULITIARNI        | Pendidikan Agama Islam |
| 11 | 0051208227 | 69760809 | ANYA NOVITA              | Pendidikan Agama Islam |
| 12 | 0055354380 | 10900631 | APRINDI                  | Pendidikan Agama Islam |
| 13 | 0052812448 | 10900235 | ARDIANA PUTRI            | Pendidikan Agama Islam |
| 14 | 0045315847 | 10901135 | ARIF SUGANDI             | Pendidikan Agama Islam |
| 15 | 0044810136 | 10901905 | ARJUN ARDIANSYAH         | Pendidikan Agama Islam |
| 16 | 0056789530 | 10901900 | ARPI KUSMIRA             | Pendidikan Agama Islam |
| 17 | 0052811105 | 10901559 | ARYO RESKI               | Pendidikan Agama Islam |
| 18 | 0025639747 | 10900879 | ASARI                    | Pendidikan Agama Islam |
| 19 | 0052772585 | 10901897 | ASTUTI                   | Pendidikan Agama Islam |
| 20 | 0051338680 | 10901905 | AULIA NANDA RESTIANI     | Pendidikan Agama Islam |
| 21 | 0022264979 | 10901891 | AWANG INSAGI             | Pendidikan Agama Islam |
| 22 | 0057237748 | 10901104 | AZKA FADILAH             | Pendidikan Agama Islam |
| 23 | 0052811719 | 10900233 | BELLA FAUZINA            | Pendidikan Agama Islam |
| 24 | 0048131900 | 10900630 | BUNGA                    | Pendidikan Agama Islam |
| 25 | 0052811626 | 10900233 | CINDI WULANDARI          | Pendidikan Agama Islam |
| 26 | 0051071355 | 10900778 | DAFFA NAISYA AZZAHRA     | Pendidikan Agama Islam |
| 27 | 0050936094 | 10900893 | DEA AFRILIA              | Pendidikan Agama Islam |
| 28 | 0060176955 | 10901893 | DELA AMELDA ZULFA        | Pendidikan Agama Islam |
| 29 | 0052660198 | 10901346 | DELPI PUSPITA            | Pendidikan Agama Islam |
| 30 | 0051550097 | 10901135 | DELVIRA RAUDHATUL JANNAH | Pendidikan Agama Islam |
| 31 | 3055989772 | 10901895 | DEVI KARYANI             | Pendidikan Agama Islam |
| 32 | 0044993857 | 10900778 | DEVI NAZUA NABILA        | Pendidikan Agama Islam |
| 33 | 0058647575 | 10901346 | DEVI SAPIRA              | Pendidikan Agama Islam |
| 34 | 3050803332 | 10901905 | DISKA                    | Pendidikan Agama Islam |
| 35 | 0052811938 | 10900235 | DISKA TANNIA             | Pendidikan Agama Islam |
| 36 | 3052670205 | 10901910 | DITA SAFITRI             | Pendidikan Agama Islam |
| 37 | 0055102180 | 10900631 | ECA KURNIA               | Pendidikan Agama Islam |
| 38 | 0056614890 | 10900631 | ECI RAHMAWATI            | Pendidikan Agama Islam |
| 39 | 0045173550 | 10901357 | EKA YULIANA              | Pendidikan Agama Islam |
| 40 | 0055769529 | 10901153 | ELLYSA PUTRI             | Pendidikan Agama Islam |
| 41 | 0050633375 | 10901135 | ERLANGGA                 | Pendidikan Agama Islam |
| 42 | 0050979044 | 10901412 | FIDYATUN NUR CHOIROH     | Pendidikan Agama Islam |
| 43 | 0052673743 | 10900209 | FIKRI SETIAWAN           | Pendidikan Agama Islam |
| 44 | 0058026027 | 10901135 | FIRDA HAMDILA            | Pendidikan Agama Islam |
| 45 | 0048184946 | 10901411 | FITRI AMALIA             | Pendidikan Agama Islam |
| 46 | 0054756689 | 10900879 | FITRI INDAH FITRIANA     | Pendidikan Agama Islam |
| 47 | 0053397904 | 10901135 | FITRIYANTI               | Pendidikan Agama Islam |
| 48 | 0053942313 | 10900893 | FUAD NURSHOLEH EVRIYADI  | Pendidikan Agama Islam |
| 49 | 0045731184 | 10901905 | GISKA                    | Pendidikan Agama Islam |
| 50 | 0052920799 | 10900879 | HAIRO MUBAROK            | Pendidikan Agama Islam |
| 51 | 0052812798 | 10901559 | HAKIKI MULIA             | Pendidikan Agama Islam |
| 52 | 0056492727 | 10901134 | HANAPIAH                 | Pendidikan Agama Islam |
| 53 | 0051372831 | 10901891 | HANIFA AULIA             | Pendidikan Agama Islam |
| 54 | 0060070181 | 10901905 | HILYA CINDY SILVIANA     | Pendidikan Agama Islam |
| 55 | 0050633380 | 10901135 | IGANOFA ILIZA            | Pendidikan Agama Islam |

| NO  | NISN       | NPSN     | NAMA SISWA           | NAMA PRODI             |
|-----|------------|----------|----------------------|------------------------|
| 56  | 0038894523 | 10901891 | IHSAN FAHRI ZANDI    | Pendidikan Agama Islam |
| 57  | 0052794959 | 10901346 | IMELDA SYAFITRIANI   | Pendidikan Agama Islam |
| 58  | 0044893638 | 10900893 | INDAH LESTARI        | Pendidikan Agama Islam |
| 59  | 0052812810 | 10901559 | INDRIYANI            | Pendidikan Agama Islam |
| 60  | 0038855958 | 10901900 | IQBAL                | Pendidikan Agama Islam |
| 61  | 0041071768 | 10901904 | ISMI ROBIANTI        | Pendidikan Agama Islam |
| 62  | 0053021158 | 10900893 | JASSIA RAMADIARSI    | Pendidikan Agama Islam |
| 63  | 0047240567 | 10900630 | JEKI ARSANDI         | Pendidikan Agama Islam |
| 64  | 0051413301 | 10900629 | JESTA AMELIA         | Pendidikan Agama Islam |
| 65  | 0051371747 | 10901357 | JUNIKA               | Pendidikan Agama Islam |
| 66  | 0056655871 | 10900631 | KARINA               | Pendidikan Agama Islam |
| 67  | 0050396140 | 10901905 | KAYZIA ANNUR IRNASYA | Pendidikan Agama Islam |
| 68  | 0057947260 | 10901900 | KONI HARTIKA         | Pendidikan Agama Islam |
| 69  | 0051299817 | 10900778 | LARASATI             | Pendidikan Agama Islam |
| 70  | 0057594938 | 10901900 | LEKSA SAPUTRI        | Pendidikan Agama Islam |
| 71  | 0044374766 | 10900629 | LENI                 | Pendidikan Agama Islam |
| 72  | 0057283316 | 10901346 | LIA OKTARINA         | Pendidikan Agama Islam |
| 73  | 0050670058 | 10900893 | LIDYA PUSPITASARI    | Pendidikan Agama Islam |
| 74  | 0046041818 | 10901905 | LISA                 | Pendidikan Agama Islam |
| 75  | 3056982244 | 10901905 | MAHARANI             | Pendidikan Agama Islam |
| 76  | 0050990095 | 10901412 | MAHATAMTAMA ARYA     | Pendidikan Agama Islam |
| 77  | 0054365922 | 10900631 | MAHHILA              | Pendidikan Agama Islam |
| 78  | 0052466859 | 10901910 | MALINDA              | Pendidikan Agama Islam |
| 79  | 0051019118 | 10901412 | MARSELA ZAHLIA       | Pendidikan Agama Islam |
| 80  | 0051826797 | 10900878 | MEGA RAHMA DHEA      | Pendidikan Agama Islam |
| 81  | 0037951480 | 10901411 | MERI RAYANTI         | Pendidikan Agama Islam |
| 82  | 0044283598 | 10901346 | MIRANDA              | Pendidikan Agama Islam |
| 83  | 0052772584 | 10901897 | MIRANDA              | Pendidikan Agama Islam |
| 84  | 0052811962 | 10900233 | MUHAMAD IQBAL AZAMI  | Pendidikan Agama Islam |
| 85  | 0054656603 | 10900629 | MUHAMMAD ARDIANTO    | Pendidikan Agama Islam |
| 86  | 3043760578 | 10901902 | MUHAMMAD SOLEH       | Pendidikan Agama Islam |
| 87  | 3042232123 | 10901905 | MURSYIDAH            | Pendidikan Agama Islam |
| 88  | 0056127449 | 10901104 | MUTIA RAHMAWATI      | Pendidikan Agama Islam |
| 89  | 3057616315 | 10900778 | NARINTASIELA         | Pendidikan Agama Islam |
| 90  | 0054893119 | 10901346 | NESTI                | Pendidikan Agama Islam |
| 91  | 0053721784 | 10901371 | NILAM                | Pendidikan Agama Islam |
| 92  | 0045191687 | 10900237 | NINING AGUSTIA       | Pendidikan Agama Islam |
| 93  | 0066815920 | 10901357 | NOVA FEBRIYANTI      | Pendidikan Agama Islam |
| 94  | 0051270145 | 10901435 | NOVIA SAFITRI        | Pendidikan Agama Islam |
| 95  | 0046257474 | 10900233 | NUR ALIA             | Pendidikan Agama Islam |
| 96  | 0051371728 | 10901357 | NUR OKTAFIANA        | Pendidikan Agama Islam |
| 97  | 0044893620 | 10901412 | NURULJIHAN           | Pendidikan Agama Islam |
| 98  | 0052811113 | 10901559 | NURYANI              | Pendidikan Agama Islam |
| 99  | 3055993213 | 10901904 | OKTARIA              | Pendidikan Agama Islam |
| 100 | 3056126178 | 10901411 | PRISKA WULANDARI     | Pendidikan Agama Islam |
| 101 | 0050771895 | 10901412 | PUTRI ANITA UMAYA    | Pendidikan Agama Islam |
| 102 | 0057583712 | 10900628 | RAGITA SAHENDRA      | Pendidikan Agama Islam |
| 103 | 0052811135 | 10901559 | RAHMAWATI            | Pendidikan Agama Islam |
| 104 | 0041861961 | 10900630 | RAMADHAN             | Pendidikan Agama Islam |
| 105 | 0047279777 | 10901899 | RANGGA               | Pendidikan Agama Islam |
| 106 | 3050684605 | 10901897 | RAZIQ AHMAD ALHADI   | Pendidikan Agama Islam |
| 107 | 0041088361 | 10901135 | RENDI                | Pendidikan Agama Islam |
| 108 | 0045190245 | 10901434 | RENI OKTAVIA         | Pendidikan Agama Islam |
| 109 | 3045272076 | 10901910 | RESTA                | Pendidikan Agama Islam |
| 110 | 0052794954 | 10901346 | RIFKY MEI MANDA      | Pendidikan Agama Islam |

| NO  | NISN       | NPSN     | NAMA SISWA          | NAMA PRODI                      |
|-----|------------|----------|---------------------|---------------------------------|
| 111 | 0045876606 | 10901017 | RINDU ISWANDI       | Pendidikan Agama Islam          |
| 112 | 0044722461 | 10901905 | RITA ARYANTI        | Pendidikan Agama Islam          |
| 113 | 0043416006 | 10901891 | RIZKI HIDAYAT       | Pendidikan Agama Islam          |
| 114 | 0041977975 | 10900878 | RIZKOHA AKBAR       | Pendidikan Agama Islam          |
| 115 | 0058664024 | 10900893 | RIZKY PUJI LESTARI  | Pendidikan Agama Islam          |
| 116 | 0041124835 | 10900879 | ROSI ANGGARA        | Pendidikan Agama Islam          |
| 117 | 0046257918 | 10900233 | ROSIDAH             | Pendidikan Agama Islam          |
| 118 | 0035192018 | 10901346 | ROSMINI             | Pendidikan Agama Islam          |
| 119 | 0031401117 | 10901903 | SALIMAH             | Pendidikan Agama Islam          |
| 120 | 3054274393 | 10901905 | SALSABILA SYIVA     | Pendidikan Agama Islam          |
| 121 | 0044607198 | 10901905 | SELI                | Pendidikan Agama Islam          |
| 122 | 0059751045 | 10900629 | SELI AYU            | Pendidikan Agama Islam          |
| 123 | 0052815294 | 10900235 | SENA SELVIA         | Pendidikan Agama Islam          |
| 124 | 3057149320 | 10901434 | SHINTIA APRIANI     | Pendidikan Agama Islam          |
| 125 | 0045139126 | 10900893 | SINDI AGUSTIN       | Pendidikan Agama Islam          |
| 126 | 0053650845 | 69760809 | SINDI LESTARI       | Pendidikan Agama Islam          |
| 127 | 0046252865 | 69947890 | SITI ANISA          | Pendidikan Agama Islam          |
| 128 | 0049557016 | 10901346 | SITI FATIMAH        | Pendidikan Agama Islam          |
| 129 | 0058791302 | 10901910 | SITI HOLIJAH        | Pendidikan Agama Islam          |
| 130 | 0052812815 | 10901559 | SITI NURHALIMAH     | Pendidikan Agama Islam          |
| 131 | 0045231370 | 10901346 | SITI NURHALIZA      | Pendidikan Agama Islam          |
| 132 | 0047297887 | 10900631 | SITI PADILA         | Pendidikan Agama Islam          |
| 133 | 3052155893 | 10901891 | SITI PATMA DEWI     | Pendidikan Agama Islam          |
| 134 | 0047756432 | 69760809 | SOPIAH              | Pendidikan Agama Islam          |
| 135 | 0051114517 | 69760809 | SUHEMI              | Pendidikan Agama Islam          |
| 136 | 0055568800 | 10901412 | SULISTIANI          | Pendidikan Agama Islam          |
| 137 | 0050979528 | 10900878 | SUMITA MAINATI      | Pendidikan Agama Islam          |
| 138 | 0052473031 | 10901910 | SUPINI              | Pendidikan Agama Islam          |
| 139 | 0060096840 | 10900232 | SYARITILAWANI       | Pendidikan Agama Islam          |
| 140 | 0059915682 | 10901898 | TASYA MEZALUNA      | Pendidikan Agama Islam          |
| 141 | 0056627086 | 10901409 | TESA                | Pendidikan Agama Islam          |
| 142 | 0054017510 | 10901409 | TESI                | Pendidikan Agama Islam          |
| 143 | 0037836746 | 10900629 | TIARA               | Pendidikan Agama Islam          |
| 144 | 3053276820 | 10901135 | ULANDARI            | Pendidikan Agama Islam          |
| 145 | 0045138115 | 10900629 | ULFAH MASFUFAH      | Pendidikan Agama Islam          |
| 146 | 0044908120 | 10901905 | ULIYAH              | Pendidikan Agama Islam          |
| 147 | 0041878419 | 10901371 | USSY DELARASATI     | Pendidikan Agama Islam          |
| 148 | 0057222802 | 10901135 | WILIYA NAZOLA       | Pendidikan Agama Islam          |
| 149 | 0048265688 | 10900237 | WINA SETIAWATI      | Pendidikan Agama Islam          |
| 150 | 0050979040 | 10901412 | WULAN AGUSTIN       | Pendidikan Agama Islam          |
| 151 | 0046298112 | 10900237 | WULAN SAFITRI       | Pendidikan Agama Islam          |
| 152 | 0056485364 | 10900879 | YOPI INDRA SAPUTRA  | Pendidikan Agama Islam          |
| 153 | 0051987404 | 10900631 | YUSI PUTRI YOLANDA  | Pendidikan Agama Islam          |
| 154 | 0051371769 | 10901357 | ZAHARA BELA         | Pendidikan Agama Islam          |
| 155 | 3051926150 | 10901905 | ZAKI                | Pendidikan Agama Islam          |
| 156 | 0053231769 | 10901898 | ZAREVA CAHYA AMALYA | Pendidikan Agama Islam          |
| 157 | 3052123872 | 10901905 | ZAUNIKKE ROSALIA    | Pendidikan Agama Islam          |
| 158 | 3046801505 | 10901905 | ZIQRA ZILAL         | Pendidikan Agama Islam          |
| 159 | 0044058836 | 10900630 | ADEA WENNYA AMELIA  | Pendidikan Islam Anak Usia Dini |
| 160 | 0052811489 | 10901559 | AMILIZA             | Pendidikan Islam Anak Usia Dini |
| 161 | 0041974227 | 10901895 | ANGGUN AGUSTINA     | Pendidikan Islam Anak Usia Dini |
| 162 | 0041216292 | 10901434 | ARISTAWATI HANDI    | Pendidikan Islam Anak Usia Dini |
| 163 | 0041413181 | 10900893 | DEA ANANDA          | Pendidikan Islam Anak Usia Dini |
| 164 | 0038877369 | 10901559 | DEA SAPRIL LIANA    | Pendidikan Islam Anak Usia Dini |
| 165 | 0032290139 | 10900233 | DELLA ZAHARA        | Pendidikan Islam Anak Usia Dini |

| NO  | NISN       | NPSN     | NAMA SISWA                   | NAMA PRODI                      |
|-----|------------|----------|------------------------------|---------------------------------|
| 166 | 0046493424 | 10901153 | DESI LESTARI                 | Pendidikan Islam Anak Usia Dini |
| 167 | 3041921713 | 10901003 | EKA NURJANA                  | Pendidikan Islam Anak Usia Dini |
| 168 | 0053466820 | 20218356 | FEBYANO VALLEN PRATAMA       | Pendidikan Islam Anak Usia Dini |
| 169 | 0056742809 | 10900628 | FIBRI GHIA AULIA             | Pendidikan Islam Anak Usia Dini |
| 170 | 0061172302 | 10900235 | HIKMAH ZOYA SABILA           | Pendidikan Islam Anak Usia Dini |
| 171 | 0052811114 | 10901559 | IIS LAMMIA                   | Pendidikan Islam Anak Usia Dini |
| 172 | 0066855092 | 10901900 | JUITA PERMATA SARI           | Pendidikan Islam Anak Usia Dini |
| 173 | 0057284429 | 10901412 | LAILA SALSABILAH             | Pendidikan Islam Anak Usia Dini |
| 174 | 3046570118 | 10900233 | LESI                         | Pendidikan Islam Anak Usia Dini |
| 175 | 0041974210 | 10901895 | MARSANDA                     | Pendidikan Islam Anak Usia Dini |
| 176 | 0057354141 | 10901898 | NABILA RAMADHANI             | Pendidikan Islam Anak Usla Dini |
| 177 | 0060173655 | 10901895 | NADA SHAKIRA                 | Pendidikan Islam Anak Usia Dini |
| 178 | 0052855037 | 10901910 | NIA AFRILLIA                 | Pendidikan Islam Anak Usia Dini |
| 179 | 0039267227 | 10901898 | PENI PUSPITA                 | Pendidikan Islam Anak Usla Dini |
| 180 | 0053477593 | 10901898 | RAHMA                        | Pendidikan Islam Anak Usia Dini |
| 181 | 0051090367 | 10901899 | RENDY REYVANGGA              | Pendidikan Islam Anak Usia Dini |
| 182 | 0051475249 | 10901905 | RIRIN GUSTIA                 | Pendidikan Islam Anak Usia Dini |
| 183 | 0057405837 | 10900630 | ROSITA AFRILIANA AYU LESTARI | Pendidikan Islam Anak Usia Dini |
| 184 | 0053675272 | 10900630 | SANDRINA ATIKA PATPRI UTAMA  | Pendidikan Islam Anak Usia Dini |
| 185 | 0044990186 | 10900867 | SEPTIANA LESTARI             | Pendidikan Islam Anak Usia Dini |
| 186 | 0041974584 | 10901895 | SITI BARIKAH                 | Pendidikan Islam Anak Usia Dini |
| 187 | 0046155376 | 10901897 | SITI NUR CAHAYA              | Pendidikan Islam Anak Usia Dini |
| 188 | 0052811117 | 10901559 | SITI REZEKI ADILAH           | Pendidikan Islam Anak Usia Dini |
| 189 | 0051843721 | 10901951 | SUSI                         | Pendidikan Islam Anak Usia Dini |
| 190 | 0057645825 | 10900893 | VIRGANTARA AGUSTA PRASETYA   | Pendidikan Islam Anak Usia Dini |
| 191 | 0059687597 | 10901900 | WAWA MARISA                  | Pendidikan Islam Anak Usia Dini |
| 192 | 0051330826 | 10900779 | ZARA                         | Pendidikan Islam Anak Usia Dini |
| 193 | 0045309360 | 10900228 | ZULKHULAIFAH                 | Pendidikan Islam Anak Usia Dini |
| 194 | 0051579657 | 10901905 | ABDUL GHALI MOVIC            | Tadris Bahasa Inggris           |
| 195 | 0052855673 | 10901893 | APRIANI                      | Tadris Bahasa Inggris           |
| 196 | 0057481212 | 10900631 | ASILA                        | Tadris Bahasa Inggris           |
| 197 | 0051336216 | 10901905 | AWWALI IQRAAM                | Tadris Bahasa Inggris           |
| 198 | 0045326560 | 10901411 | BUNGA DEA INGGI TIANI        | Tadris Bahasa Inggris           |
| 199 | 0046233652 | 10901434 | CITRA VININGSIH              | Tadris Bahasa Inggris           |
| 200 | 0051259730 | 10901098 | CLARISHA NOVELLINE NATHANIA  | Tadris Bahasa Inggris           |
| 201 | 0052674634 | 10900235 | DONNA AGUSTIN                | Tadris Bahasa Inggris           |
| 202 | 0056196003 | 10900631 | DWIKE NASYA SELVIA           | Tadris Bahasa Inggris           |
| 203 | 0051090369 | 10900601 | ELZA                         | Tadris Bahasa Inggris           |
| 204 | 0045270267 | 10900779 | ERA ANTALIA                  | Tadris Bahasa Inggris           |
| 205 | 0051846928 | 10901098 | FARISHA SASMIKHA             | Tadris Bahasa Inggris           |
| 206 | 0055761859 | 10900601 | FEBI ANANDA                  | Tadris Bahasa Inggris           |
| 207 | 0050990126 | 10901412 | FHERLYNA FIOLA               | Tadris Bahasa Inggris           |
| 208 | 0044992044 | 10901135 | HAZEL ANANDHYA VALESKA       | Tadris Bahasa Inggris           |
| 209 | 0046211275 | 10901465 | HUSNUN SABIRA                | Tadris Bahasa Inggris           |
| 210 | 0046542093 | 10901899 | LIYA EKA BELA SARI           | Tadris Bahasa Inggris           |
| 211 | 0062660821 | 10901898 | MUHAMMAD ADLAN               | Tadris Bahasa Inggris           |
| 212 | 0050656732 | 10900452 | NATASYA BALQIS               | Tadris Bahasa Inggris           |
| 213 | 3189578844 | 10901890 | NOVA SAPITRI                 | Tadris Bahasa Inggris           |
| 214 | 0053675279 | 10900630 | PIKA PERMATA SARI            | Tadris Bahasa Inggris           |
| 215 | 0053364036 | 10900630 | PUTRI ANANDA                 | Tadris Bahasa Inggris           |
| 216 | 0045190805 | 10900893 | REVALINA ANANDA              | Tadris Bahasa Inggris           |
| 217 | 0046257968 | 10901891 | RIA AGUSTINA                 | Tadris Bahasa Inggris           |
| 218 | 0052801579 | 10901898 | RIZKITA SYAHRANI             | Tadris Bahasa Inggris           |
| 219 | 0057278698 | 10901371 | ROJALITA                     | Tadris Bahasa Inggris           |
| 220 | 0049211052 | 10901559 | SALSA SALSABILAH             | Tadris Bahasa Inggris           |

| NO  | NISN       | NPSN     | NAMA SISWA               | NAMA PRODI                           |
|-----|------------|----------|--------------------------|--------------------------------------|
| 221 | 0051535943 | 10900878 | SELONA AYUNDA            | Tadris Bahasa Inggris                |
| 222 | 0056516150 | 10900878 | SELONI ADINDA            | Tadris Bahasa Inggris                |
| 223 | 0050835477 | 10900235 | SHEILA AGUSTIA CAESHAR   | Tadris Bahasa Inggris                |
| 224 | 0058201119 | 10901449 | SITI NUR AISYAH          | Tadris Bahasa Inggris                |
| 225 | 3054855845 | 10901891 | SULISTIA AZZAHRA         | Tadris Bahasa Inggris                |
| 226 | 0058079989 | 10900601 | ULIA SAPITRI             | Tadris Bahasa Inggris                |
| 227 | 0052021953 | 10900778 | ZAHWA ALMALIKU NILAMSARI | Tadris Bahasa Inggris                |
| 228 | 0044955357 | 10900878 | ZUHIMA FARHIYANTI        | Tadris Bahasa Inggris                |
| 229 | 0052656226 | 10901905 | ABDUL KHALIK SABILILAH   | Pendidikan Bahasa Arab               |
| 230 | 0051293553 | 10901905 | AFREZA                   | Pendidikan Bahasa Arab               |
| 231 | 0047650446 | 20280086 | AISYAH SALSABILA         | Pendidikan Bahasa Arab               |
| 232 | 3056678721 | 10901904 | ALFIN AFRIANSYAH         | Pendidikan Bahasa Arab               |
| 233 | 0054425697 | 10901910 | ANGGITA PUTRI            | Pendidikan Bahasa Arab               |
| 234 | 0052855877 | 10901905 | ARYA RAMA FINANDA        | Pendidikan Bahasa Arab               |
| 235 | 0051373397 | 10901905 | DAVIT ANWARI             | Pendidikan Bahasa Arab               |
| 236 | 3057149292 | 10901905 | DEA AULIA                | Pendidikan Bahasa Arab               |
| 237 | 0052811934 | 10901371 | DEA PURNAMASARI          | Pendidikan Bahasa Arab               |
| 238 | 0051014026 | 10901905 | DINDA ULFIYAH            | Pendidikan Bahasa Arab               |
| 239 | 0051373189 | 10901897 | FRISKA UTAMI             | Pendidikan Bahasa Arab               |
| 240 | 3053720643 | 10901905 | LUVIA                    | Pendidikan Bahasa Arab               |
| 241 | 0059107331 | 10901158 | LYLY RAMADANY            | Pendidikan Bahasa Arab               |
| 242 | 3069110712 | 10648910 | M. ELVIN RAMIZA          | Pendidikan Bahasa Arab               |
| 243 | 0057426790 | 10901905 | MARTIO                   | Pendidikan Bahasa Arab               |
| 244 | 3056563605 | 69947890 | MERY ANDANI              | Pendidikan Bahasa Arab               |
| 245 | 0052795286 | 69947890 | MUHAMAD RIZWAN HALIK     | Pendidikan Bahasa Arab               |
| 246 | 3048625261 | 10901890 | MUTTAMIMMAH              | Pendidikan Bahasa Arab               |
| 247 | 3041121557 | 10901905 | NADIA QONITA LUTFIAH     | Pendidikan Bahasa Arab               |
| 248 | 3058316685 | 10901905 | RAHMAD DANI              | Pendidikan Bahasa Arab               |
| 249 | 3188906143 | 10901890 | RIVAUL AULIA             | Pendidikan Bahasa Arab               |
| 250 | 0046297324 | 10901905 | RUSDIA                   | Pendidikan Bahasa Arab               |
| 251 | 0045176285 | 10900879 | SENDY RAMADANI           | Pendidikan Bahasa Arab               |
| 252 | 3047249762 | 10901910 | SITI MARDINA             | Pendidikan Bahasa Arab               |
| 253 | 0056712351 | 10900631 | SUNASTI                  | Pendidikan Bahasa Arab               |
| 254 | 0052795292 | 69947890 | TAUFIK YADI SUSENO       | Pendidikan Bahasa Arab               |
| 255 | 3039483867 | 69993379 | VERTI AYU ANINGSIH       | Pendidikan Bahasa Arab               |
| 256 | 0052854737 | 10901905 | ZAINATUL MUPIDAH         | Pendidikan Bahasa Arab               |
| 257 | 0051805491 | 10900630 | ABU AHMAD                | Bimbingan Konseling Pendidikan Islam |
| 258 | 0046297323 | 10900237 | ALIA AGUSTIN             | Simbingan Konseling Pendidikan Islam |
| 259 | 0046958513 | 10900879 | AMIROTUL ARTHIPAH        | Bimbingan Konseling Pendidikan Islam |
| 260 | 0045423250 | 10900867 | ARMET                    | Bimbingan Konseling Pendidikan Islam |
| 261 | 0052815292 | 10900235 | ARSINIA UTAMI            | Bimbingan Konseling Pendidikan Islam |
| 262 | 0052854962 | 10900237 | AZWAH AULIA              | Bimbingan Konseling Pendidikan Islam |
| 263 | 0041812023 | 10900878 | BELIARDI                 | Bimbingan Konseling Pendidikan Islam |
| 264 | 0060175143 | 10900235 | BUNGA ENDIANA            | Bimbingan Konseling Pendidikan Islam |
| 265 | 0042052807 | 10900237 | CIKAL                    | Bimbingan Konseling Pendidikan Islam |
| 266 | 0046246616 | 10901434 | DELA FITRIANI            | Bimbingan Konseling Pendidikan Islam |
| 267 | 0052091328 | 10901411 | DEPA AFDIYANSAH          | Bimbingan Konseling Pendidikan Islam |
| 268 | 0052772247 | 10900236 | DINA AULIA               | Bimbingen Konseling Pendidikan Islam |
| 269 | 0051374915 | 10901434 | DIRA SUPANTI             | Bimbingan Konseling Pendidikan Islam |
| 270 | 0054522857 | 10901629 | DWI MAYTINA              | Bimbingan Konseling Pendidikan Islam |
| 271 | 0051374355 | 10901434 | EVI PUSPITA SARI         | Bimbingan Konseling Pendidikan Islam |
| 272 | 0052674014 | 10901897 | FALDIANSYAH              | Bimbingan Konseling Pendidikan Islam |
| 273 | 0053661252 | 10901449 | FITRI ANGRIANI           | Bimbingan Konseling Pendidikan Islam |
| 274 | 0051479786 | 10900779 | GITA APRILIA             | Bimbingan Konseling Pendidikan Islam |
| 275 | 0051213397 | 10901409 | GITA GIOFANI             | Bimbingan Konseling Pendidikan Islam |

| NO  | NISN       | NPSN     | NAMA SISWA             | NAMA PRODI                           |
|-----|------------|----------|------------------------|--------------------------------------|
| 276 | 0046297951 | 10900237 | HAZIZAH                | Bimbingan Konseling Pendidikan Islam |
| 277 | 0043860269 | 10900879 | HERPAN                 | Bimbingan Konseling Pendidikan islam |
| 78  | 0035993579 | 10901905 | IBNUL HAMDI            | Bimbingan Konseling Pendidikan Islam |
| 79  | 0063607809 | 69760809 | INA SANIA              | Bimbingan Konseling Pendidikan Islam |
| 80  | 0050411163 | 10900235 | INAS AULIYA'           | Bimbingan Konseling Pendidikan Islam |
| 81  | 0045191990 | 10900227 | INAYAH DERAWATI        | Bimbingan Konseling Pendidikan Islam |
| 82  | 0032495534 | 10900631 | JARTI                  | Bimbingan Konseling Pendidikan Islam |
| 283 | 0058078270 | 10901891 | JULIANI                | Bimbingan Konseling Pendidikan Islam |
| 84  | 0050937524 | 10901412 | JUSTIEKA NURSAVIERA    | Bimbingan Konseling Pendidikan Islam |
| 85  | 0028376030 | 10901434 | KARTINA                | Bimbingan Konseling Pendidikan Islam |
| 86  | 0051279674 | 10901905 | KHAWARISMA AULIA RISDA | Bimbingan Konseling Pendidikan Islam |
| 87  | 0057977297 | 10901412 | KONI                   | Bimbingan Konseiing Pendidikan Islam |
| 88  | 0050951467 | 10901357 | LENI DAHLIA YANTI      | Bimbingan Konseling Pendidikan Islam |
| 89  | 0045195377 | 10901409 | LIRA                   | Bimbingan Konseling Pendidikan Islam |
| 90  | 0053134055 | 10901104 | LULUK NUR ISTIQOMAH    | Bimbingan Konseling Pendidikan Islam |
| 91  | 0059990992 | 69996086 | LYSIA RIZKI HARINDA    | Bimbingan Konseling Pendidikan Islam |
| 97  | 0057936960 | 50222518 | M. RAMDANI             | Bimbingan Konseling Pendidikan Islam |
| 50  | 0058871508 | 10901410 | MARSHA                 | Nimbingan Konseling Pendidikan Islam |
| 94  | 0051374354 | 10901434 | MELAN ANGGRAINI        | Bimbingan Konseling Pendidikan Islam |
| 995 | 0056343534 | 10900893 | MELISA WILLANDARI      | Bimbingan Konsellog Pendidikan Islam |
| 30  | 0051338914 | 10900766 | MILA SUSANTI           | Bimbingan Konseling Pendidikan Islam |
| 097 | 0045190235 | 10901434 | MILAM KASTURI          | Bimbingan Konseling Pendidikan Islam |
| 109 | 0051058522 | 10000967 | MIRANDA RIRGITANIA     | Bimbiogen Konseling Pendidikan Islam |
| 900 | 0051058552 | 10001465 | MILLAMAD BAILAN        | Bimbingan Konseling Pendidikan Islam |
| 299 | 0040212034 | 60070702 |                        | Bendingan Konseling Pendidikan Islam |
| 000 | 0052/96501 | 10001005 |                        | Bimbingan Konseling Pendidikan Islam |
| 102 | 0052812492 | 10000335 |                        | Dimbingan Konseling Pendidikan Islam |
| 202 | 0052811090 | 10900235 |                        | Bimbingan Konseling Pendicikan saam  |
| 303 | 0033467498 | 10001257 |                        | Bimbingan Konseing Pendukan Islam    |
| 205 | 0044936219 | 10001434 |                        | Bindingan Korseling Periodukan Islam |
| 305 | 0051374370 | 10901454 |                        | Bimbingen Konseling Pendidikan Islam |
| 306 | 0053095232 | 10901951 |                        | Dimongen Konseing Pendidikan Islam   |
| 307 | 00418/8928 | 10901897 | NUKAMANDA              | Bimbingan Konseting Pendidikan Islam |
| 308 | 0055625681 | 69760809 | PRIMA                  | Bimbingan Konseling Pendidikan Islam |
| 309 | 0052855778 | 10900237 | PUTTERI                | Bimbingan Konsesing Pendidikan Islam |
| 310 | 0045190242 | 10901434 | RAHAYU                 | Bimbingan Konseling Pendidikan Islam |
| 311 | 0055450645 | 69760809 | REBI PARISKA           | Bimbingan Konseling Pendidikan Islam |
| 312 | 0052298677 | 10901017 | RINDAH ISWANDI         | Bimbingan Konseling Pendidikan Islam |
| 313 | 0052854935 | 10901098 | SAPARINA               | Bimbingan Konseling Pendidikan Islam |
| 314 | 0052855876 | 10900237 | SARAH AZZAHWA          | Bimbingan Konseling Pendidikan Islam |
| 315 | 0041976709 | 10901411 | SELFIA FEBRIANI        | Bimbingan Konseling Pendidikan Islam |
| 316 | 0051277193 | 10901898 | SERLYANI RIZKY OCTARIA | Bimbingan Konseling Pendidikan Islam |
| 317 | 0043416001 | 10901411 | SINDI AYU WIDIASARI    | Bimbingan Konseling Pendidikan Islam |
| 318 | 0054133544 | 10900601 | SINDI PRATIKA SARI     | Bimbingan Konseling Pendidikan Islam |
| 319 | 0052814336 | 69947890 | SITI MAIMUNAH          | Bimbingan Konseiing Pendidikan Islam |
| 320 | 0051479238 | 10900779 | SITI RIANA DEWI        | Bimbingan Konseling Pendidikan Islam |
| 321 | 0051018635 | 10901409 | SUCI WULANDARI         | Bimbingan Konseling Pendidikan Islam |
| 322 | 0054554403 | 69760809 | SYIFA PUTRI HISYAM     | Bimbingan Konseling Pendidikan Islam |
| 323 | 0045171501 | 10900879 | TASMI                  | Bimbingan Konseling Pendidikan Islam |
| 324 | 0053430716 | 10900867 | VIVI ANGGRAINI         | Bimbingan Konseling Pendidikan Islam |
| 325 | 0050697529 | 10901135 | YUANDA SAFITRI         | Bimbingan Konseling Pendidikan Islam |
| 326 | 0052770660 | 10901895 | ZAMILA NURIZAH         | Bimbingan Konseling Pendidikan Islam |
| 327 | 0052854873 | 10900237 | ADINDA FEBRIYANTI      | Bimbingan dan Konseling Islam        |
| 328 | 0044913946 | 10901412 | ANA RIZKA              | Bimbingan dan Konseling Islam        |
| 329 | 0057747892 | 10901411 | ANGGUN                 | Bimbingan dan Konseling Islam        |
| 330 | 0052651132 | 40200724 | APRILIA AMANDA         | Bimbingan dan Konseling Islam        |

| NO  | NISN       | NPSN      | NAMA SISWA                 | NAMA PRODI                     |
|-----|------------|-----------|----------------------------|--------------------------------|
| 331 | 0037755284 | 10900630  | AYU WANDIRA                | Bimbingan dan Konseling Islam  |
| 332 | 0057416568 | 10901890  | DEVI TERIYANI              | Bimbingan dan Konseling Islam  |
| 333 | 0056404993 | 10901910  | DWI GUSPA DELIMA           | Bimbingan dan Konseling Islam  |
| 334 | 0056955748 | 10901411  | ELSA APRIYANTINI           | Bimbingan dan Konseling Islam  |
| 335 | 0044959003 | 10900879  | FEBRIAN SYAIFI             | Bimbingan dan Konseling Islam  |
| 336 | 0042289159 | 10901412  | JEKY IRAWAN                | Bimbingan dan Konseling Islam  |
| 337 | 0056803617 | 10901897  | LOLA MARISTA SARI          | Bimbingan dan Konseling Islam  |
| 338 | 0057303692 | 10901153  | MEYDILAH AYU NAFISAH       | Bimbingan dan Konseling Islam  |
| 339 | 3047927347 | 10901890  | MUHAMMAD ILYAS TIJANI      | Bimbingan dan Konseling Islam  |
| 340 | 0060073811 | 10901907  | MUHAMMAD RAFIF RIZOULLAH   | Bimbingan dan Konseling Islam  |
| 341 | 0053279304 | 10901905  | MUHAMMAD RAPI AKBAR        | Bimbingan dan Konseling Islam  |
| 342 | 0053351876 | 20277177  | NADIRA NUR ANISA           | Bimbingan dan Konseling Islam  |
| 343 | 0041977977 | 10901412  | NANDA SHOFIA MAULIDYAH     | Bimbingan dan Konseling Islam  |
| 344 | 0046297603 | 10901905  | NOVIA ANANDA               | Bimbingan dan Konseling Islam  |
| 345 | 0052771473 | 10901895  | NURANISA                   | Bimbingan dan Konseling Islam  |
| 346 | 0047517457 | 20233665  | NURULAI FIANI              | Bimbingan dan Konseling Islam  |
| 347 | 0052273338 | 69993379  | NURVANI EKA FADRIVANTI     | Bimbingan dan Konseling Islam  |
| 249 | 0046136814 | 10901371  | OFAH HARDIANSA             | Bimbingan dan Konseling Islam  |
| 340 | 0059637001 | 10901905  | DITTRI RENIANI             | Bimbingan dan Konseling Islam  |
| 250 | 0031613049 | 10901435  |                            | Bimbingan dan Konseling Islam  |
| 251 | 0031013048 | 10362125  | REHULINA BR SAMOSIR        | Bimbingan dan Konseling Islam  |
| 252 | 0041611572 | 10202125  |                            | Bimbingan dan Konseling Islam  |
| 352 | 0032038333 | 10901903  | DISTA                      | Rimbingan dan Konseling Islam  |
| 353 | 0042874262 | 10900879  | RISTA                      | Bimbingan dan Konseling Islam  |
| 324 | 0042874261 | 109008/9  |                            | Rimbingan dan Konseling Islam  |
| 335 | 00509/1253 | 10900893  |                            | Bimbingan dan Konseling Islam  |
| 356 | 0053/9/13/ | 10901104  | SALWA NABILA               | Bimbingan dan Konseling Islam  |
| 357 | 0051420780 | 10901905  |                            | Pimbingan dan Konseling Islam  |
| 358 | 0052504113 | 10901904  |                            | Bimbingan dan Konseling Islam  |
| 359 | 00512/0244 | 10901134  | TALITA ALBA SALSABILA      | Bimbingan dan Konseling Islam  |
| 360 | 0046297442 | 10901890  |                            | Bimbingan dan Konseling Islam  |
| 361 | 0060173658 | 10901895  |                            | Bimbingan dan Konseling Islam  |
| 362 | 00526311/1 | 10900228  |                            | Bimbingan dan Konseling Islam  |
| 363 | 0052983793 | 10900630  |                            | Kama ikasi dan Konseling Islam |
| 364 | 0048827661 | 699993379 | ABDUL HAKIM BAMAZROK       | Komunikasi dan Penylaran Islam |
| 365 | 00601/3/46 | 10901897  | ABDUL RUZZAU RIDHO         | Komunikasi dan Penyiaran Islam |
| 366 | 0041/51322 | 10300831  | ADHANIS                    | Komunikasi dan Penylaran Islam |
| 367 | 0052854909 | 10901135  |                            | Komunikasi dan Penylarah Islam |
| 368 | 0044990188 | 10900878  | ANGA SHEPIA                | Komunikasi dan Penylarah Islam |
| 369 | 0052737473 | 10901465  | ARDI                       | Komunikasi dan Penyiaran Islam |
| 370 | 0052810552 | 10901897  | BAMBANG YODI TANSTAH       | Komunikasi dan Penyiaran Islam |
| 3/1 | 0051074429 | 10900766  | BELLA SAKTIKA              | Komunikasi dan Penylaran Islam |
| 372 | 3066723681 | 10901891  | DEYAN AZZAHRO              | Komunikasi dan Penyiaran Islam |
| 3/3 | 0052674630 | 10901897  | ERDINIA NOVITASARI         | Komunikasi dan Penyiaran Islam |
| 374 | 0058365444 | 10900631  | HOVIZALIVA                 | Komunikasi dan Penylaran Islam |
| 375 | 0043528411 | 10901899  | JAKA AKIFIN                | Komunikasi dan Penyiaran Islam |
| 376 | 0052471199 | 10901905  | LAKENU HIDAYATUL ZALDILLAH | Komunikasi dan Penyiaran Islam |
| 377 | 0047702932 | 10901899  | MITRI RISKA NOVA           | Komunikasi dan Penyiaran Islam |
| 378 | 0058239335 | 10901157  | MUHAMMAD HABIB RIZKY       | Komunikasi dan Penyiaran Islam |
| 379 | 0054705060 | 69993379  | MUHAMMAD IKHWAN            | Komunikasi dan Penyiaran Islam |
| 380 | 0057279674 | 10901898  | NAHARANI PRAMUDITA         | Komunikasi dan Penyiaran Islam |
| 381 | 0057259278 | 10901898  | NIA OKTA RAMADANI          | Komunikasi dan Penyiaran Islam |
| 382 | 0057111600 | 10901411  | NUR DIANA                  | Komunikasi dan Penyiaran Islam |
| 383 | 0045274959 | 10900452  | OKTAVIANI                  | Komunikasi dan Penylaran Islam |
| 384 | 0051073183 | 10901629  | PEBIYANTI                  | Komunikasi dan Penylaran Islam |
| 385 | 0055916543 | 10901411  | RAGIL FEBRIANI SETYOWATI   | Komunikasi dan Penyiaran Islam |

| NO  | NISN       | NPSN     | NAMA SISWA                     | NAMA PRODI                     |
|-----|------------|----------|--------------------------------|--------------------------------|
| 386 | 0052810604 | 10901897 | RAHMA AYU NINGRUM              | Komunikasi dan Penyiaran Islam |
| 387 | 0043416016 | 10901411 | RENTI                          | Komunikasi dan Penyiaran Islam |
| 388 | 0052647291 | 10901905 | REYVAL                         | Komunikasi dan Penyiaran Islam |
| 389 | 0046259034 | 10901559 | RIA ANJELIA                    | Komunikasi dan Penyiaran Islam |
| 390 | 0051356473 | 10900766 | RINO                           | Komunikasi dan Penyiaran Islam |
| 391 | 0050718553 | 10901907 | RISTIAN AL'QODRI               | Komunikasi dan Penyiaran Islam |
| 392 | 0066191588 | 10900628 | RIZKI AMALIA SAPUTRI           | Komunikasi dan Penyiaran Islam |
| 393 | 0044775927 | 20202289 | ROHIL ULFAH NUR                | Komunikasi dan Penyiaran Islam |
| 394 | 0052702826 | 10901371 | SABILLA KHOIRUNNISA            | Komunikasi dan Penyiaran Islam |
| 395 | 0059142880 | 10901898 | SABRIANA                       | Komunikasi dan Penyiaran Islam |
| 396 | 0052357032 | 10901897 | SAGITA AULIYA                  | Komunikasi dan Penyiaran Islam |
| 397 | 0056023620 | 20411903 | SAYYIDAH ANISAH                | Komunikasi dan Penyiaran Islam |
| 398 | 0045173401 | 10900766 | SEFTI KANIA                    | Komunikasi dan Penyiaran Islam |
| 399 | 0051579630 | 10901910 | SITI YAVIRILANI                | Komunikasi dan Penyiaran Islam |
| 400 | 0049795749 | 10901411 | SONIA                          | Komunikasi dan Penyiaran Islam |
| 401 | 0049566276 | 20277118 | SRI RAHAYU NINGRUM             | Komunikasi dan Penyiaran Islam |
| 402 | 0057411236 | 10901897 | THEA ROSMEILANTY               | Komunikasi dan Penyiaran Islam |
| 403 | 0052770690 | 10901895 | TIARA                          | Komunikasi dan Penyiaran Islam |
| 404 | 0052893607 | 10901898 | TITANIA AISYAH DHILA           | Komunikasi dan Penyiaran Islam |
| 405 | 0054012312 | 10901465 | WAHYU RACHELINO                | Komunikasi dan Penyiaran Islam |
| 406 | 0060037498 | 10901357 | ADE OCA                        | Perbankan Syariah              |
| 407 | 0051375563 | 10901905 | AHMAD RIALDI                   | Perbankan Syariah              |
| 408 | 0046136811 | 10901897 | AIDAH RAIHANA. P               | Perbankan Syariah              |
| 409 | 0052770687 | 69978793 | AIDIL SUGIRA                   | Perbankan Syariah              |
| 410 | 0044331779 | 10900614 | ALDA RAMADHANI                 | Perbankan Syariah              |
| 411 | 0058339385 | 10901903 | ALFI ATUR ROHMAH               | Perbankan Syariah              |
| 412 | 0051355631 | 10901357 | ALNURTIA RIDORTI               | Perbankan Syariah              |
| 413 | 0040952842 | 10900878 | AMRI RAMADON                   | Perbankan Syariah              |
| 414 | 0054334863 | 10900629 | ANANDA SAPITRI                 | Perbankan Syariah              |
| 415 | 0051070488 | 10901905 | ANJAR PRANATA                  | Perbankan Syariah              |
| 416 | 3033957073 | 10901891 | ARIYANTO                       | Perbankan Syariah              |
| 417 | 0052837135 | 10900631 | ARZIKA INDRIANI                | Perbankan Syariah              |
| 418 | 0056255730 | 10901409 | DANIA                          | Perbankan Syariah              |
| 419 | 0057649777 | 10900893 | DELLA YOFIKA                   | Perbankan Syariah              |
| 420 | 0053709177 | 10901135 | DESWINTA WULANDARI             | Perbankan Syariah              |
| 421 | 0044630462 | 10900878 | DINDA HANDAYANI                | Perbankan Syariah              |
| 422 | 0040996667 | 10901904 | DIVA OLIVIA                    | Perbankan Syariah              |
| 423 | 0052057326 | 10901898 | FENASTI                        | Perbankan Syariah              |
| 424 | 0050633384 | 10901135 | FITRIAH ARNIYATI JUNITA        | Perbankan Syariah              |
| 425 | 0045788261 | 10900628 | GINIS MONICA                   | Perbankan Syariah              |
| 426 | 0057183953 | 10900631 | HERNELLY                       | Perbankan Syariah              |
| 427 | 0067622201 | 20584316 | ILHAM AGUNG PANGESTU           | Perbankan Syariah              |
| 428 | 0053365028 | 10901903 | IMELDA KAFITRI                 | Perbankan Syariah              |
| 429 | 0046210128 | 10900629 | INDERI RANJANI                 | Perbankan Syariah              |
| 430 | 0053245545 | 10807059 | JESSICA NAZWA BINTANG MAHARANI | Perbankan Syariah              |
| 431 | 0044919354 | 10900893 | JODI ERLANGGA                  | Perbankan Syariah              |
| 432 | 0036013803 | 10901894 | JULIA                          | Perbankan Syariah              |
| 433 | 0055806555 | 10900631 | KARTIKA                        | Perbankan Syariah              |
| 434 | 0044372702 | 10900630 | KURNIA WULANDARI               | Perbankan Syariah              |
| 435 | 0050917385 | 10901910 | LILIA DWI MIFTARINA            | Perbankan Syariah              |
| 436 | 0044630468 | 10900893 | LISI                           | Perbankan Syariah              |
| 437 | 0051995351 | 10901905 | LOLY PERMATANI                 | Perbankan Syariah              |
| 438 | 0055203150 | 69947890 | M. RAMDANI                     | Perbankan Syariah              |
| 439 | 0056759112 | 10901894 | MAWAR WIDIA NINGSIH            | Perbankan Syariah              |
| 440 | 0051338920 | 10900766 | MELDA                          | Perbankan Syariah              |

| NO  | NISN       | NPSN     | NAMA SISWA                    | NAMA PRODI           |
|-----|------------|----------|-------------------------------|----------------------|
| 441 | 0042030605 | 10901559 | MERSILENA                     | Perbankan Syariah    |
| 442 | 0050937542 | 10900867 | MIRANTI JULIASTIN             | Perbankan Syariah    |
| 443 | 0050631145 | 10900878 | MISSE                         | Perbankan Syariah    |
| 444 | 0052770680 | 10901895 | MUHAMAD FAJRI RAMADAN         | Perbankan Svariah    |
| 445 | 0058850497 | 10901449 | NABILA                        | Perbankan Svariah    |
| 446 | 0060173656 | 10901895 | NANA ELVINA                   | Perbankan Syariah    |
| 447 | 0050836788 | 10901411 | NOVIA SETIAWATI               | Perbankan Syariah    |
| 448 | 0052738414 | 10900629 | NUR FIDYATI SAKINAH           | Perbankan Syariah    |
| 449 | 0053731014 | 10901910 | NUR FITRI                     | Perbankan Syariah    |
| 450 | 0051371324 | 10900893 | NUR PADILA                    | Perbankan Syariah    |
| 451 | 0045171391 | 10900766 | RAHMA SHELLA                  | Perbankan Syariah    |
| 452 | 0043992295 | 10900630 | RAJULI                        | Perbankan Syariah    |
| 453 | 0021279584 | 10901910 | RAMLI HIDAYAT                 | Perbankan Syariah    |
| 454 | 0045751102 | 10900878 | RANDI OKTARI                  | Perbankan Syariah    |
| 455 | 0058671278 | 10901346 | REFA AMANDA                   | Perbankan Svariah    |
| 456 | 0054423565 | 10900879 | RENDY ARWANDA                 | Perbankan Syariah    |
| 457 | 0052811964 | 10900235 | REVINA SEPTIANI               | Perbankan Syariah    |
| 458 | 0055985083 | 10901449 | RISKIA                        | Perbankan Syariah    |
| 459 | 0060175144 | 10900235 | RISMALA                       | Perbankan Syariah    |
| 460 | 0050859596 | 10900878 | RUHANA                        | Perbankan Syariah    |
| 461 | 0052772036 | 10901895 | RUSMA JANITA                  | Perbankan Syariah    |
| 462 | 0049686189 | 10901346 | SANIA                         | Perbankan Syariah    |
| 463 | 0060070706 | 10901357 | SELVINA FEBRIANTI             | Perbankan Syariah    |
| 464 | 0051385522 | 10900601 | SHINTIA JULIAWATI             | Perbankan Syariah    |
| 465 | 0052736590 | 10900228 | SILVANA RISKI AMELIA PUTRI    | Perbankan Svariah    |
| 466 | 0059324484 | 60726519 | SULIS SURAYA                  | Perbankan Syariah    |
| 467 | 0040417642 | 10901135 | TANTY KAMAL                   | Perbankan Svariah    |
| 468 | 0051098307 | 10901910 | TASYA ARMENDA                 | Perbankan Svariah    |
| 469 | 0052736105 | 10901465 | TIA KARTIKA                   | Perbankan Svariah    |
| 470 | 0052794953 | 69947890 | TIMANG                        | Perbankan Svariah    |
| 471 | 3037561450 | 69947890 | UKHWAH ISLAMIYAH              | Perbankan Svariah    |
| 472 | 0050836789 | 10901905 | YOPI ALVIAN                   | Perbankan Svariah    |
| 473 | 0045191916 | 10901465 | YULASRI                       | Perbankan Svariah    |
| 474 | 0041979733 | 10901895 | ZAINUL BAITIL HIKMAH          | Perbankan Svariah    |
| 475 | 0040735648 | 10900878 | ZINTA                         | Perbankan Svariah    |
| 476 | 0051558499 | 10901411 | ALIA                          | Hukum Keluarga Islam |
| 477 | 0059115716 | 10901910 | AMANDA NUR HAFIZAH            | Hukum Keluarga Islam |
| 478 | 0048294829 | 20277118 | ANDYA SAHLA RUBBIENA          | Hukum Keluarga Islam |
| 479 | 0051337951 | 69993379 | ANGGUN ALIFIAH                | Hukum Keluarga Islam |
| 480 | 0051632040 | 10900235 | ANGGUN DIAN AYU LESTARI       | Hukum Keluarga Islam |
| 481 | 0042030531 | 69947890 | ASBULLAH                      | Hukum Keluarga Islam |
| 482 | 0051325574 | 10901898 | CINDY NOVRIYANTI              | Hukum Keluarga Islam |
| 483 | 0055404128 | 10900631 | EKA APRIYANI                  | Hukum Keluarga Islam |
| 484 | 0055877392 | 10901891 | FARHAN ABDIANDI               | Hukum Keluarga Islam |
| 485 | 0046502507 | 10901891 | GITSA ZAHIRA SAFFA            | Hukum Keluarga Islam |
| 486 | 0052772024 | 10901895 | HAIKAL ZULVIKAR               | Hukum Keluarga Islam |
| 487 | 0058846987 | 10900631 | HERI                          | Hukum Keluarga Islam |
| 488 | 0040111858 | 10901891 | IDIL ADHA                     | Hukum Keluarga Islam |
| 489 | 0035996785 | 10901893 | IRWANDI                       | Hukum Keluarga Islam |
| 490 | 0054009293 | 20277118 | KAYLA HANIFA ADRIANTO AZZAHRA | Hukum Keluarga Islam |
| 491 | 0057012311 | 10900233 | MARISA                        | Hukum Keluarga Islam |
| 497 | 0042039144 | 10901891 | MUHAMMAD JUNIO                | Hukum Keluarga Islam |
| 492 | 0035993573 | 10901890 | MUHAMMAD PADIL                | Hukum Keluarga Islam |
| 494 | 0032337986 | 10900630 | MURTIA UTAMI                  | Hukum Keluarga Islam |
| 495 | 3055901207 | 10901905 | NADIA ULIMA SALSABILA         | Hukum Keluarga Islam |

| NO  | NISN       | NPSN     | NAMA SISWA               | NAMA PRODI           |
|-----|------------|----------|--------------------------|----------------------|
| 496 | 3051738105 | 10900893 | NAJUA HASNAH             | Hukum Keluarga Islam |
| 497 | 0045983397 | 10900878 | NOPITA NOVIANTI          | Hukum Keluarga Islam |
| 498 | 0052772590 | 10901894 | RAUHIL ABTA JAHENDRA     | Hukum Keluarga Islam |
| 499 | 0050414925 | 10901905 | REGGA PRATAMA PUTRA      | Hukum Keluarga Islam |
| 500 | 0055301887 | 10901357 | REVI MARISKA             | Hukum Keluarga Islam |
| 501 | 0044913944 | 10901905 | RIYADIYYA ITTAHADA       | Hukum Keluarga Islam |
| 502 | 0050916985 | 10901910 | RIYANA                   | Hukum Keluarga Islam |
| 503 | 0052526037 | 10901411 | SANTIKA                  | Hukum Keluarga Islam |
| 504 | 3044194534 | 10901905 | SELSI OKTAVIA            | Hukum Keluarga Islam |
| 505 | 0052738364 | 10901905 | SINDI KESTELA            | Hukum Keluarga Islam |
| 506 | 0042072028 | 10901910 | SITI FADIYAH             | Hukum Keluarga Islam |
| 507 | 0044754551 | 10901412 | SITI ROHANAH             | Hukum Keluarga Islam |
| 508 | 0052811068 | 10900235 | YANTI                    | Hukum Keluarga Islam |
| 509 | 3047681267 | 20623293 | ZAHWA AMALIA FITRI       | Hukum Keluarga Islam |
| 510 | 0053737910 | 10901135 | ADHITIA ANUGERAH PRATAMA | Akuntansi Syariah    |
| 511 | 0050937545 | 10900878 | ADINDA NAYLA             | Akuntansi Syariah    |
| 512 | 0057506211 | 20534383 | AGUNG NUGROHO            | Akuntansi Syariah    |
| 513 | 0041122760 | 10305564 | ALYA HARUM DANI          | Akuntansi Syariah    |
| 514 | 0052651614 | 10900778 | ANANTA PERGITA           | Akuntansi Syariah    |
| 515 | 0045559924 | 10901134 | ANNISA FITRIYANI         | Akuntansi Syariah    |
| 516 | 0051763347 | 10901468 | APRIYANSYAH              | Akuntansi Syariah    |
| 517 | 0051356805 | 10901357 | AULIA                    | Akuntansi Syariah    |
| 518 | 0044810117 | 10901411 | AYU LESTARI              | Akuntansi Syariah    |
| 519 | 3050944141 | 10900778 | BUNGA LASTARI            | Akuntansi Syariah    |
| 520 | 0045292601 | 10901357 | DAHLIYAH                 | Akuntansi Syariah    |
| 521 | 0058291122 | 10901135 | DESI NOVA AMBARANI       | Akuntansi Syariah    |
| 522 | 0052126375 | 69993379 | DHIMAS ALDZIKRI          | Akuntansi Syariah    |
| 523 | 0032868041 | 10901468 | DILA                     | Akuntansi Syariah    |
| 524 | 0055477020 | 10901910 | DINA FASELA              | Akuntansi Syariah    |
| 525 | 0053752671 | 10900631 | DINDA HELMALIA           | Akuntansi Syariah    |
| 526 | 0051315776 | 10603023 | DWI APRIANI              | Akuntansi Syariah    |
| 527 | 0014493610 | 10901135 | DWITA                    | Akuntansi Syariah    |
| 528 | 0052330545 | 10901018 | ERIN PRATIWI             | Akuntansi Syariah    |
| 529 | 0052770651 | 10901895 | ERNI                     | Akuntansi Syariah    |
| 530 | 0035418587 | 10901899 | EVA RESTI                | Akuntansi Syariah    |
| 531 | 0051373684 | 10901434 | EVITASARI                | Akuntansi Syariah    |
| 532 | 0051378582 | 10901434 | FLORA SYAFITRI           | Akuntansi Syariah    |
| 533 | 0045190247 | 10901434 | GHITA RAHMADHANI         | Akuntansi Syariah    |
| 534 | 0052812806 | 10901559 | GUSTIARA                 | Akuntansi Syariah    |
| 535 | 0059183229 | 10901412 | HASMAWATI                | Akuntansi Syariah    |
| 536 | 0052814325 | 69947890 | HAZARAH NABILAH          | Akuntansi Syariah    |
| 537 | 0050972700 | 10901412 | HERA APRIANI             | Akuntansi Syariah    |
| 538 | 0053651492 | 10900879 | ILHAM EGI LASMANA        | Akuntansi Syariah    |
| 539 | 0051378090 | 10901434 | INDAH ALIFIA             | Akuntansi Syariah    |
| 540 | 0052886718 | 10900878 | INKA LIRA PEBIANI        | Akuntansi Syariah    |
| 541 | 3047684935 | 10901905 | IRNAWATI                 | Akuntansi Syariah    |
| 542 | 0057581384 | 10900630 | ISWANDI                  | Akuntansi Syariah    |
| 543 | 0051338909 | 10901357 | JANNATUL NAIM            | Akuntansi Syariah    |
| 544 | 0054045251 | 10901135 | LARAS DANILA             | Akuntansi Syariah    |
| 545 | 0053458989 | 10901135 | LIKA ARYANI              | Akuntansi Syariah    |
| 546 | 3047494834 | 11003325 | MAHENDRA SYAHFUTRA       | Akuntansi Syariah    |
| 547 | 0051532572 | 10901134 | MERAH DELIMA             | Akuntansi Syariah    |
| 548 | 0052771468 | 10901895 | MILA                     | Akuntansi Syariah    |
| 549 | 0051936567 | 69760809 | MIRANDA                  | Akuntansi Syariah    |
| 550 | 0057566274 | 10901134 | MUHAMMAD ANDY YUSA       | Akuntansi Syariah    |

| NO  | NISN       | NPSN     | NAMA SISWA                    | NAMA PRODI        |
|-----|------------|----------|-------------------------------|-------------------|
| 551 | 0056589046 | 10901434 | MUTIA SALSABILA               | Akuntansi Syariah |
| 552 | 0051451971 | 10901098 | NABILAH SEPTIANI              | Akuntansi Syariah |
| 553 | 0045259863 | 10900779 | NIAR. A                       | Akuntansi Syariah |
| 554 | 0045114976 | 10901434 | NUR ISTIQOMAH                 | Akuntansi Syariah |
| 555 | 0051355633 | 10901357 | OCHA MONICHA                  | Akuntansi Syariah |
| 556 | 0056231338 | 10900601 | PATRICA KIRANA                | Akuntansi Syariah |
| 557 | 0052794955 | 69947890 | PUTRI MHERLYN                 | Akuntansi Syariah |
| 558 | 0052316140 | 10901018 | RADIT PRASETYO                | Akuntansi Syariah |
| 559 | 0056810752 | 10900601 | RAHMADANI                     | Akuntansi Syariah |
| 560 | 0059814988 | 10901905 | RAIHAN ZUHDI AUFANABIL        | Akuntansi Syariah |
| 561 | 0051278586 | 69760809 | RIBI RIYANTI                  | Akuntansi Syariah |
| 562 | 0041991882 | 10900879 | RIDWAN                        | Akuntansi Syariah |
| 563 | 0038532801 | 10901434 | ROHAYE                        | Akuntansi Syariah |
| 564 | 0034975286 | 10901412 | ROMDANI                       | Akuntansi Syariah |
| 565 | 0059971176 | 10901135 | SAKINAH AZMI                  | Akuntansi Syariah |
| 566 | 0057401589 | 10901135 | SALWA ZULRAHMAH               | Akuntansi Syariah |
| 567 | 0051516137 | 10901357 | SELLY APRIANTI                | Akuntansi Syariah |
| 568 | 3053542556 | 10901905 | SHAGIFFA CARHAYA AHZA         | Akuntansi Syariah |
| 569 | 3047973325 | 10647855 | SIBLI                         | Akuntansi Syariah |
| 570 | 0043986856 | 10901449 | SUCI AFIANA                   | Akuntansi Syariah |
| 571 | 0051550040 | 10901135 | SUCI AULIA RAMADHANI          | Akuntansi Syariah |
| 572 | 0057905248 | 10901559 | SUCI DINANTIKA                | Akuntansi Syariah |
| 573 | 0058981103 | 69760809 | SUNIA                         | Akuntansi Syariah |
| 574 | 0045577944 | 10900878 | VADIA                         | Akuntansi Syariah |
| 575 | 0056120565 | 10901899 | VEERZARA                      | Akuntansi Syariah |
| 576 | 0051604897 | 10900893 | VERA SULISTYA                 | Akuntansi Syariah |
| 577 | 0051358862 | 10900766 | YOGA PRATAMA                  | Akuntansi Syariah |
| 578 | 0050975539 | 10901412 | YULITASARI                    | Akuntansi Syariah |
| 579 | 0032375854 | 10901346 | ZELA UTARILA                  | Akuntansi Syariah |
| 580 | 0052812807 | 10901559 | ADIVA ALHAQONI                | Jurnalistik Islam |
| 581 | 0051018658 | 10303367 | DAFFA FAISHAL                 | Jurnalistik Islam |
| 582 | 0063151905 | 10901898 | DARE SHABINA                  | Jurnalistik Islam |
| 583 | 0042677919 | 10901346 | MITA LISTARI                  | Jurnalistik Islam |
| 584 | 0041071781 | 10900778 | NADIA                         | Jurnalistik Islam |
| 585 | 0047793840 | 10901346 | RUSIANA                       | Jurnalistik Islam |
| 586 | 0042032086 | 10901559 | SARAH APRILIA                 | Jurnalistik Islam |
| 587 | 0054768770 | 10900629 | SUMANTI                       | Jurnalistik Islam |
| 588 | 0052032040 | 10901468 | ABEL AMELIA                   | Psikologi Islam   |
| 589 | 0051370614 | 10901434 | ACHMAD SYABRAN ROFE ANDANI    | Psikologi Islam   |
| 590 | 0052673483 | 60726519 | AFIFAH MARTASYAH              | Psikologi Islam   |
| 591 | 0050973425 | 10901905 | AJWA SABITA RAHMA             | Psikologi Islam   |
| 592 | 0052213717 | 10901891 | ALIA ARDIYANTI                | Psikologi Islam   |
| 593 | 0060173749 | 10901894 | AMELIA SALWA AZZAHRA          | Psikologi Islam   |
| 594 | 0052316287 | 10901018 | ANANDA DHIKA FITRA WIDYADHANA | Psikologi Islam   |
| 595 | 0056018779 | 10900628 | ANGGUN                        | Psikologi Islam   |
| 596 | 0058283288 | 10900893 | ANISA EFALINA                 | Psikologi Islam   |
| 597 | 0052674183 | 60726519 | ANITA RAMADANI                | Psikologi Islam   |
| 598 | 0052855166 | 10900237 | ATINAH                        | Psikologi Islam   |
| 599 | 0054489821 | 10901135 | AULIA FITRIANI                | Psikologi Islam   |
| 600 | 0054261703 | 10900601 | AZARIMA                       | Psikologi Islam   |
| 601 | 0052674015 | 10900232 | CINDY FEBRIYANTI              | Psikologi Islam   |
| 602 | 0054121438 | 10901898 | CUT NALIRA AGWILIA            | Psikologi Islam   |
| 603 | 3056738580 | 10901891 | DALLIYAHADIROTUL QUDSIYYAH    | Psikologi Islam   |
| 604 | 0046258223 | 10900233 | DESPITA                       | Psikologi Islam   |
| 605 | 0041239001 | 10901135 | DHIMAS PUTRA RAMADHANI        | Psikologi Islam   |

| NO  | NISN       | NPSN     | NAMA SISWA                 | NAMA PRODI      |
|-----|------------|----------|----------------------------|-----------------|
| 606 | 0052855653 | 10901891 | DIA ULANSARI               | Psikologi Islam |
| 607 | 0052771476 | 10901895 | EFRIZA ANGGIE              | Psikologi Islam |
| 608 | 0055467296 | 10901898 | FARAHDILA SUCI RAMADIAH    | Psikologi Islam |
| 609 | 0049978255 | 10901104 | FATIA                      | Psikologi Islam |
| 610 | 0057192339 | 10900627 | FEBIAN MONICA              | Psikologi Islam |
| 611 | 0044992843 | 10901905 | FIRDHA OKTAVIA RAMADHANI   | Psikologi Islam |
| 612 | 0045119110 | 10901910 | GRASELLA YULIANTI          | Psikologi Islam |
| 613 | 0051259988 | 10901905 | HAPIZ ZIKRULLAH            | Psikologi Islam |
| 614 | 0066109458 | 10900631 | HASIDA                     | Psikologi Islam |
| 615 | 0053204422 | 10901104 | HASYA NADHIRA              | Psikologi Islam |
| 616 | 0050951469 | 10901357 | INA SANTIKA                | Psikologi Islam |
| 617 | 0057849998 | 10901900 | IQLIMA                     | Psikologi Islam |
| 618 | 0053465399 | 10901910 | JAMIL                      | Psikologi Islam |
| 619 | 0056119170 | 10901910 | JESHICCA WULAN NARI        | Psikologi Islam |
| 620 | 0054927941 | 10901412 | JUARTA CARISSA             | Psikologi Islam |
| 621 | 0051093248 | 10901449 | KEKE PUTRI YONO            | Psikologi Islam |
| 622 | 0056203320 | 10901900 | KUMALA SARI                | Psikologi Islam |
| 623 | 0046298093 | 10900237 | LINA LESTARI               | Psikologi Islam |
| 624 | 0051014009 | 10900878 | LOLA AMELIA                | Psikologi Islam |
| 625 | 0050937969 | 10901412 | M. ABDI APRIZAL            | Psikologi Islam |
| 626 | 0052770652 | 10901895 | MARDIATUL KIFTIAH          | Psikologi Islam |
| 627 | 0050974366 | 10901412 | MELATI SURYA NINGSIH       | Psikologi Islam |
| 628 | 0053497318 | 10900235 | MERY MAILANI               | Psikologi Islam |
| 629 | 3057559232 | 10901559 | MIFTAHUL JANNAH            | Psikologi Islam |
| 630 | 0055148351 | 10901157 | MUHAMMAD BILAL AL HAQ      | Psikologi Islam |
| 631 | 0053778865 | 10901905 | MUHAMMAD FADHIL FAKHROZI   | Psikologi Islam |
| 632 | 3054776631 | 10901905 | MUHAMMAD NUR ROHIM SEPTIAN | Psikologi Islam |
| 633 | 0057716912 | 10901899 | MULIANSYAH                 | Psikologi Islam |
| 634 | 0054501806 | 10900629 | NABILA CAHYANI             | Psikologi Islam |
| 635 | 0050397886 | 10900631 | NADELA                     | Psikologi Islam |
| 636 | 0054737739 | 10901468 | NASDA WULANDARI            | Psikologi Islam |
| 637 | 3043148227 | 10901891 | NIVTHA SABINA              | Psikologi Islam |
| 638 | 0052873327 | 10901357 | NOER REJABAGUSTIA          | Psikologi Islam |
| 639 | 0046995356 | 10900878 | NOVA                       | Psikologi Islam |
| 640 | 0046297356 | 10901894 | NUR HASANAH                | Psikologi Islam |
| 641 | 0046258212 | 10900233 | NURJANNAH                  | Psikologi Islam |
| 642 | 0034968996 | 10900778 | OKTIA ANANDA SAPUTRI       | Psikologi Islam |
| 643 | 0035210050 | 10901357 | PUTRI ASTUTI               | Psikologi Islam |
| 644 | 3053314727 | 10901905 | RAHMA JUWITA               | Psikologi Islam |
| 645 | 0051703662 | 10901371 | RAHMANIA TUNNISA           | Psikologi Islam |
| 646 | 0038408960 | 10900630 | RIKA AGUSTIRA              | Psikologi Islam |
| 647 | 0045533257 | 10900232 | RISKA INDRIANI             | Psikologi Islam |
| 648 | 0050353409 | 10901434 | RISKA MIRANTI              | Psikologi Islam |
| 649 | 0054057380 | 10900631 | SADHANA FARRADEVI          | Psikologi Islam |
| 650 | 0020397633 | 10900235 | SALSABIL NUR AQILLA        | Psikologi Islam |
| 651 | 0051534550 | 10900778 | SALWA JUNITA               | Psikologi Islam |
| 652 | 0058530725 | 10900867 | SALZA NARBILLA             | Psikologi Islam |
| 653 | 0050951439 | 10901357 | SANJAI SAPUTRA             | Psikologi Islam |
| 654 | 0051339956 | 10901357 | SERLI AMANDA               | Psikologi Islam |
| 655 | 0050990110 | 10900893 | SHEILLA ADRYNA             | Psikologi Islam |
| 656 | 0058374450 | 10901412 | SHELLA MEGITHA             | Psikologi Islam |
| 657 | 0055934711 | 10901891 | SITI KHOTIJAH              | Psikologi Islam |
| 658 | 0057756536 | 10900631 | SONIA                      | Psikologi Islam |
| 659 | 0052855914 | 10901891 | SOVI AZAROH                | Psikologi Islam |
| 660 | 0059983914 | 10900628 | STEFFENY EMILLIA           | Psikologi Islam |

| NO  | NISN       | NPSN     | NAMA SISWA               | NAMA PRODI               |
|-----|------------|----------|--------------------------|--------------------------|
| 661 | 0052972379 | 10900630 | SULIS NUR KHOLIFAH       | Psikologi Islam          |
| 662 | 0046155731 | 10901897 | SULTAN RAMADHAN          | Psikologi Islam          |
| 663 | 0046805695 | 10900878 | SYABILA                  | Psikologi Islam          |
| 664 | 3024400688 | 10901411 | SYAHFITA                 | Psikologi Islam          |
| 665 | 0051217735 | 10900778 | VARISA ANANDA            | Psikologi Islam          |
| 666 | 0051339383 | 10901894 | WAHYUNI FITRIA           | Psikologi Islam          |
| 667 | 0057650424 | 10900629 | ZAITUN                   | Psikologi Islam          |
| 668 | 0051474985 | 10901905 | ZANDI ANDIKA             | Psikologi Islam          |
| 669 | 0051293562 | 10900778 | ZARIVA FRI OKTA ROMADON  | Psikologi Islam          |
| 670 | 0050951441 | 10901357 | ZENI ZULNIA              | Psikologi Islam          |
| 671 | 3050430370 | 69947890 | ZILFA HAFIFI             | Psikologi Islam          |
| 672 | 0041604435 | 10901434 | AHMAD GIRVAN AL FAJRI    | Hukum Ekonomi Syari'ah   |
| 673 | 0045141474 | 10900631 | ARITA                    | Hukum Ekonomi Syari'ah   |
| 674 | 0051019093 | 10900878 | ILHAMSA                  | Hukum Ekonomi Syari'ah   |
| 675 | 0056128218 | 10900233 | MELDA RAFIKA             | Hukum Ekonomi Syari'ah   |
| 676 | 0060070826 | 69978793 | MUHAMMAD NAJA PRANAJAYA  | Hukum Ekonomi Syari`ah   |
| 677 | 0054482341 | 10901904 | NAJWA LIBRA DANTI        | Hukum Ekonomi Syari`ah   |
| 678 | 0051717780 | 10508029 | NUR AISAH                | Hukum Ekonomi Syari'ah   |
| 679 | 0041974207 | 69978793 | QUSAIRI HAMZAH           | Hukum Ekonomi Syari'ah   |
| 680 | 0053218318 | 10901907 | VANNY ILHAM PRATAMA      | Hukum Ekonomi Syari'ah   |
| 681 | 0045270833 | 69978793 | WANDA SAPUTRA            | Hukum Ekonomi Syari`ah   |
| 682 | 0051990605 | 40313559 | ANDI KHUSNUL KHATIMAH    | Pariwisata Syariah Islam |
| 683 | 0050975550 | 10901412 | ANDI PRATAMA             | Pariwisata Syariah Islam |
| 684 | 0043006716 | 10900878 | ARIANA PASTARINA         | Pariwisata Syariah Islam |
| 685 | 0047156658 | 10900631 | EMELIA                   | Pariwisata Syariah Islam |
| 686 | 0060173649 | 10900227 | GEA AYU LESTARI          | Pariwisata Syariah Islam |
| 687 | 0067474901 | 10901899 | HENDRIAN EKA SAPUTRA     | Pariwisata Syariah Islam |
| 688 | 0041973913 | 10901895 | IMELDA SAPUTRI           | Pariwisata Syariah Islam |
| 689 | 0065074849 | 10900630 | MELVI SITI WAHYUNI       | Pariwisata Syariah Islam |
| 690 | 0051930565 | 10310636 | MERIKA YANTI             | Pariwisata Syariah Islam |
| 691 | 3040737368 | 10901411 | MIRANDA PORITA           | Pariwisata Syariah Islam |
| 692 | 0053870178 | 10264761 | MUSTAMAL EFENDI NASUTION | Pariwisata Syariah Islam |
| 693 | 0056505400 | 10900233 | NUR AFIFAH AINI          | Pariwisata Syariah Islam |
| 694 | 0052811297 | 10901559 | RANI MARDIYANTI          | Pariwisata Syariah Islam |
| 695 | 0054201355 | 10900879 | ROBI'AH AL ADABIYAH      | Pariwisata Syariah Islam |
| 696 | 0057448665 | 10901018 | SRI WULANDARI            | Pariwisata Syariah Islam |
| 697 | 0035934895 | 10901895 | SUCI RAHMADINI           | Pariwisata Syariah Islam |
| 698 | 0052776350 | 10901895 | WIWIDIA ASTUTI           | Pariwisata Syariah Islam |